## Microsoft Teams Mobile App for iOS and Android devices

## To Log in:

- 1. From your phone, click to go to the Apple Store or Google Play Store, and search for Microsoft Teams.
- 2. Tap Install to begin download.
- 3. Tap **Open**.
- 4. Enter your email address as (e.g., <u>CougarNetID@cougarnet.uh.edu</u>).
- 5. Tap Sign in.
- 6. Enter your CougarNet password.
- 7. Tap Sign In.

Note: For the initial sign in you will need to tap the next few prompts (Next and Got it!).

## Android

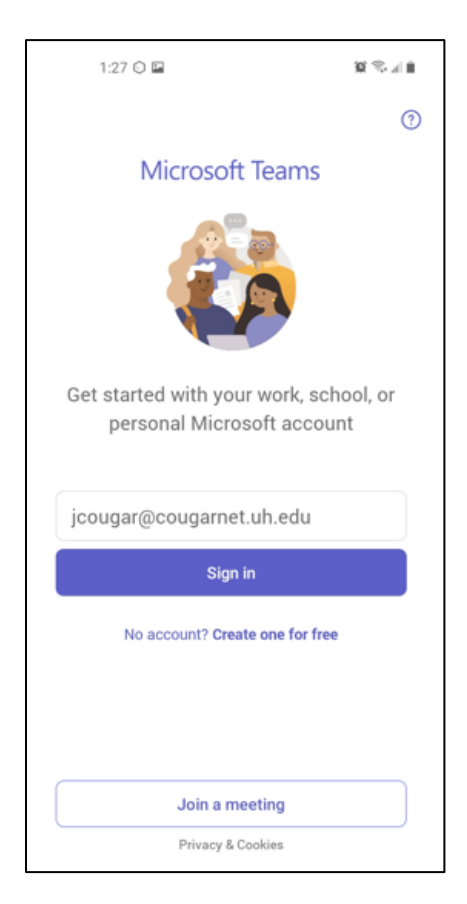

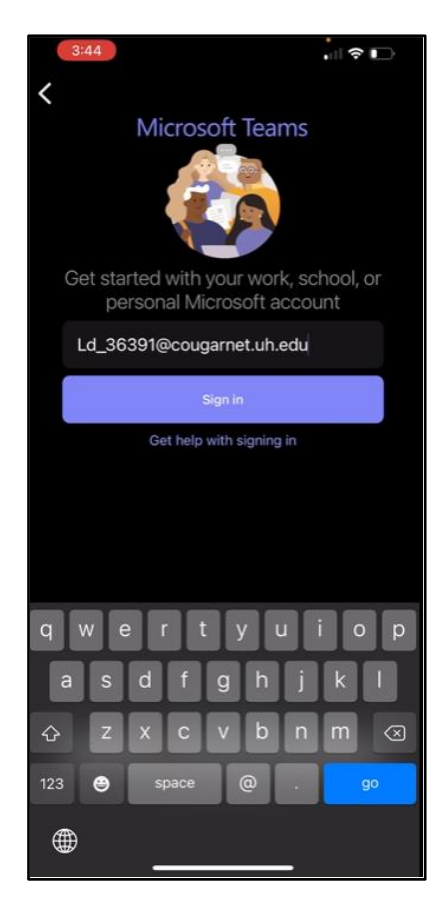

iOS